Sistema Único de Matrícula

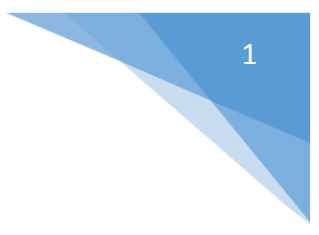

## **TUTORIAL DE INGRESO AL SUM**

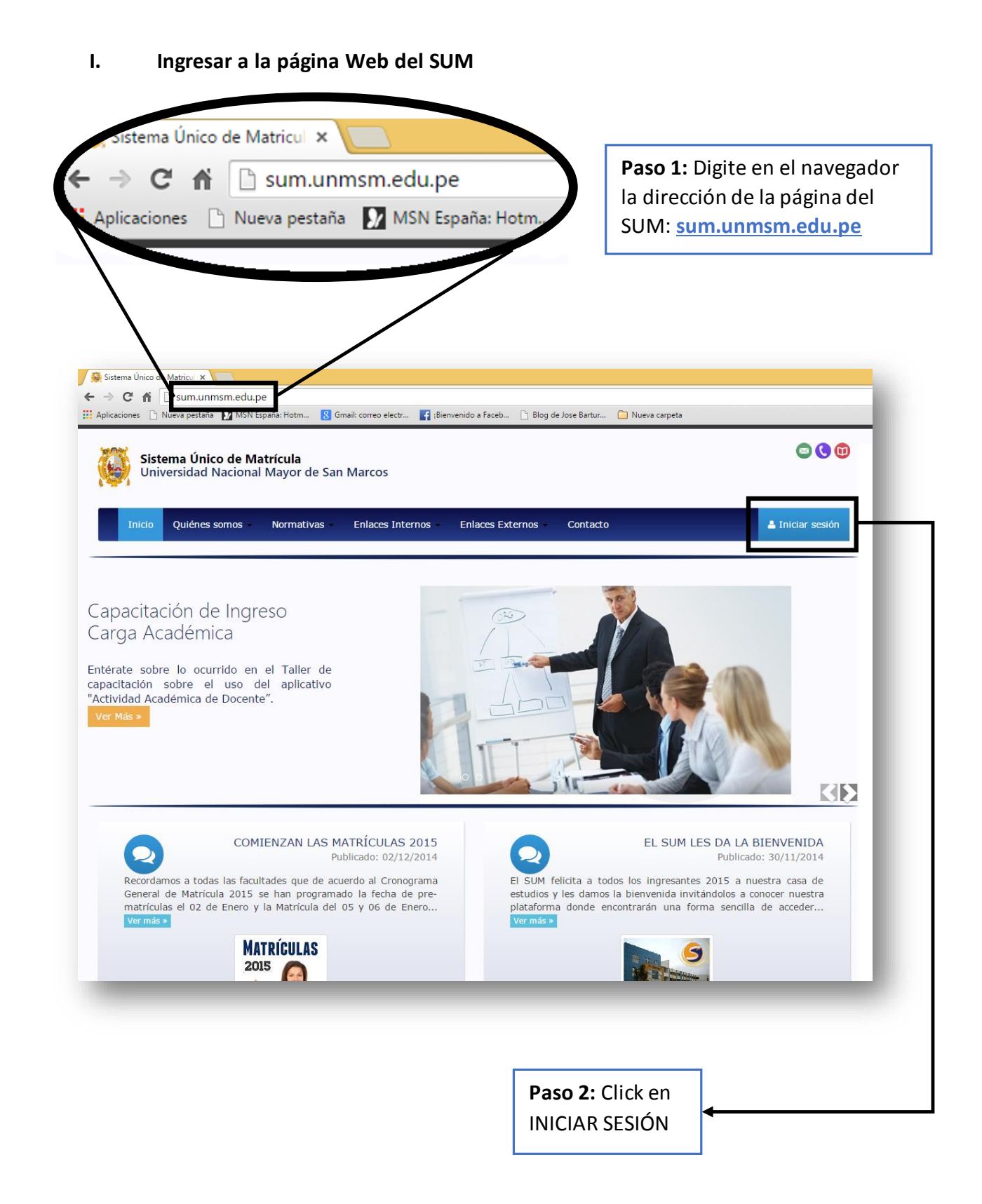

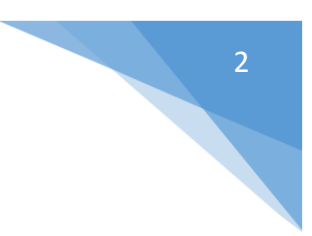

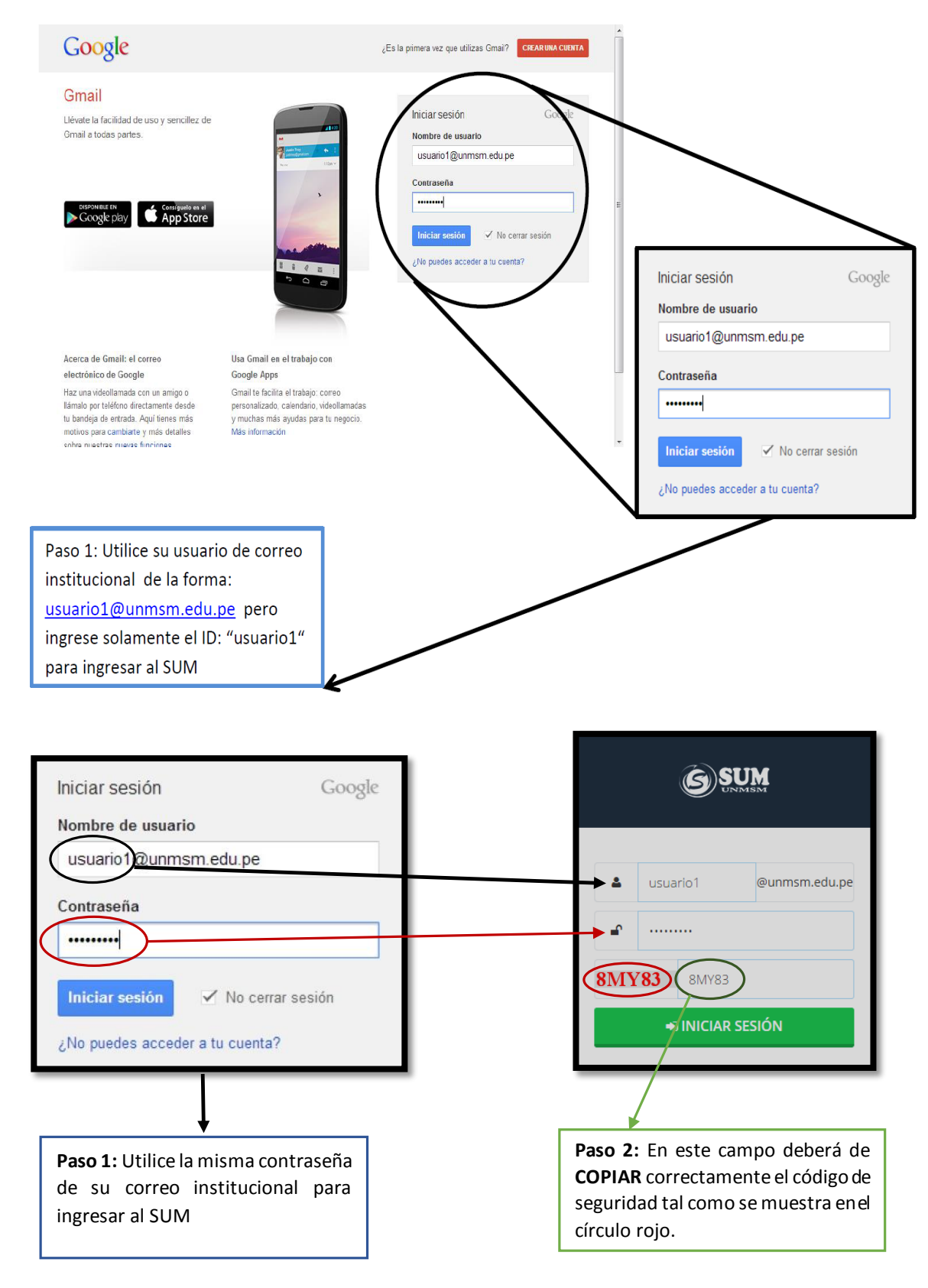

## II. Pasos a seguir para acceder al SUM con su usuario y contraseña.

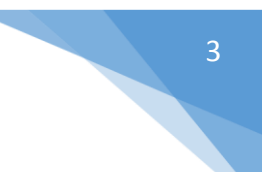

III. Errores frecuentes que se presentan al momento de ingresar al sistema.

| SOLUCIÓN<br>VALIDACIÓN<br>VALIDACIÓN<br>Deberá de COPIAR<br>código de seguridad<br>como se muestra en<br>parte inferior de<br>ventana. | <b>SUM</b>                                                                                              |                                                                                      |
|----------------------------------------------------------------------------------------------------|----------------------------------------------------------------------------------------------------|--------------------------------------------------------------------------------------|
|                                                                                                    | Errores encontrados:<br>1. El campo codigo de seguridad debe de<br>coincidir con el texto de la imagen. | SOLUCIÓN DE<br>VALIDACIÓN<br>Deberá de COPIAR el                                     |
| CHJ9T HSY9Q                                                                                                    | usuario1 @unmsm.edu.pe                                                                                  | código de seguridad tal<br>como se muestra en la<br>parte inferior de la<br>ventana. |
|                                                                                                    | CHJ9T HSY9Q<br>↔ INICIAR SESIÓN                                                                         |                                                                                      |

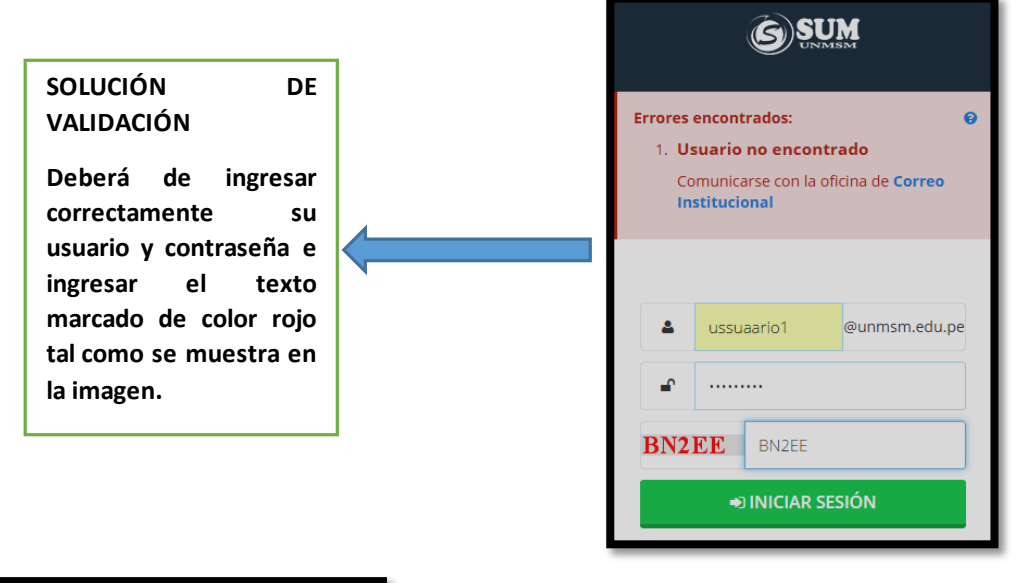

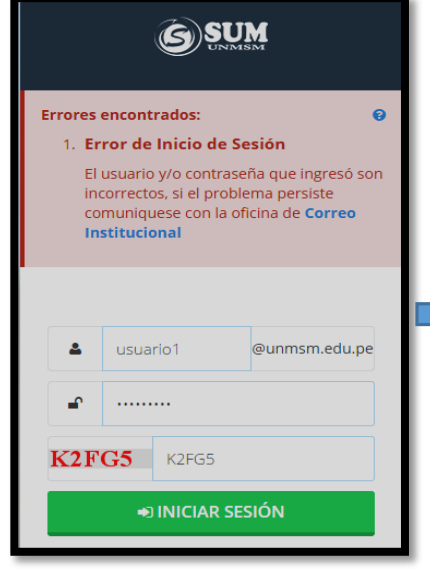

SOLUCIÓN DE ERROR DE VALIDACIÓN:

Deberá de ingresar correctamente su usuario y contraseña. **NOTA:** Si tiene problemas con su USUARIO y CONTRASEÑA deberá de comunicarse con la oficina de Correo Institucional llamando al siguiente número:

(01) 619-7000 Anexo: 7464

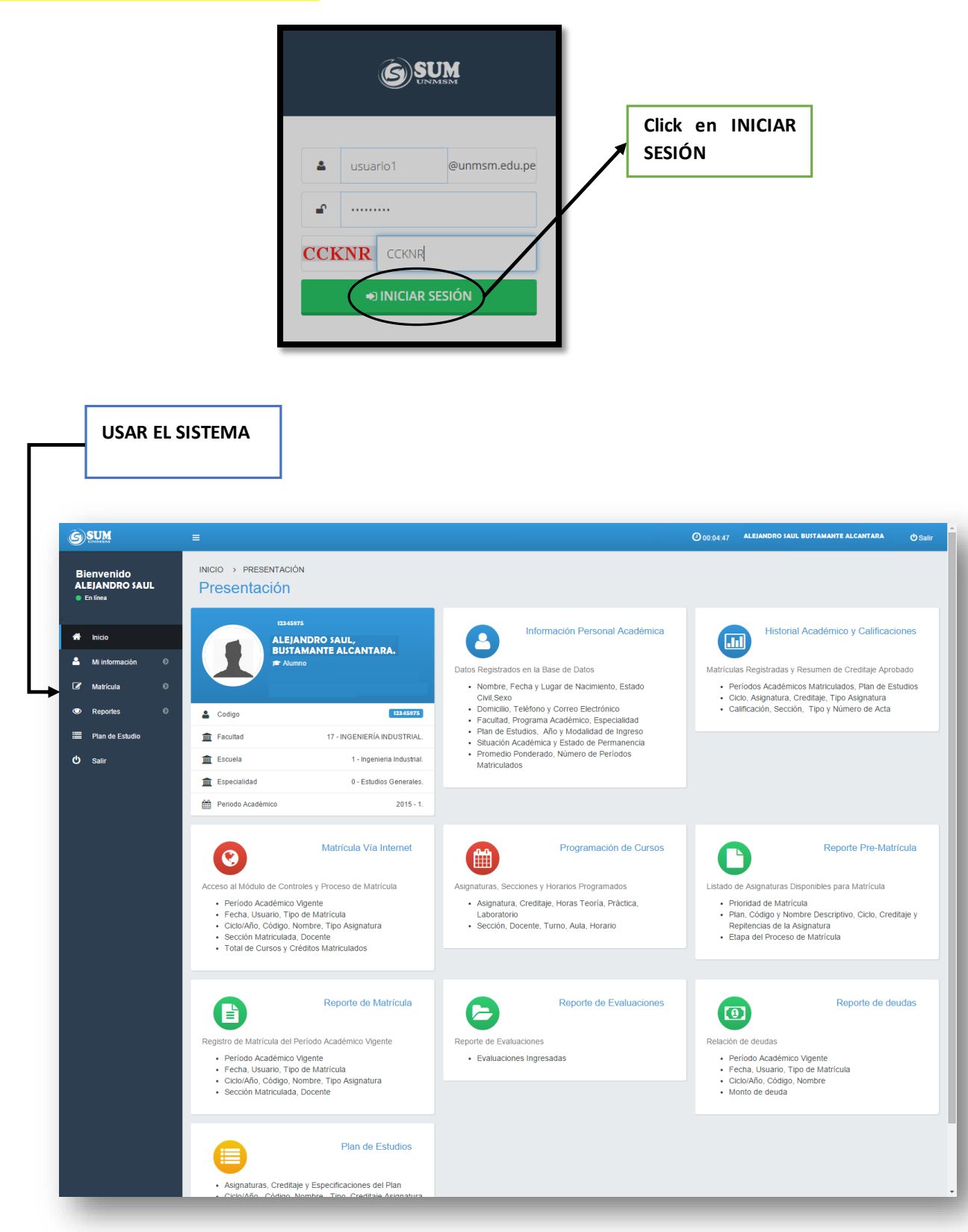